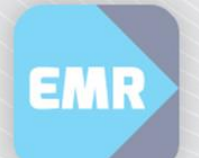

## Registering Agency staff in Edmore

These instructions will assist you to register as a new Agency Nurse in the Edmore online training system.

## Steps:

| 1. | Open the Edmore training system - <u>http://www.easternhealth.edmore.com.au/</u> | <b>New User Registration</b><br>To register, enter your email address and the<br>security code.      |
|----|----------------------------------------------------------------------------------|----------------------------------------------------------------------------------------------------|
| 2. | Enter an email address in the <b>New User Registration</b> section               | If you have not been provided with the security code, click <u>Apply for Security Code</u> .         |
| 3. | Enter the required Security Code – <b>eh1304</b>                                 | Email Address Security Code Submit                                                                   |
| 4. | Click <b>Submit</b>                                                              |                                                                                                    |
| 5. | Re-enter your email address and click <b>Confirm</b>                             | User Email Address Confirmation<br>Re-enter your email address then click Confirm.<br>Email Address: |
| 6. | Enter the following details: 5                                                   | Re-enter your Email Address:                                                                         |
|    | a. Password                                                                      |                                                                                                    |

- b. First Name
- c. Last Name
- Date of Birth d.
- Location Choose Eastern Health other e.
- Role Select Agency Nurse f.

|   | New User Registration<br>Fill in your details below then click Register. |                           |  |
|---|--------------------------------------------------------------------------|---------------------------|--|
|   | Email Address:                                                           |                           |  |
| A | Choose a Password:                                                       |                           |  |
| U | First Name:                                                              |                           |  |
|   | Last Name:                                                               |                           |  |
|   | Date of Birth:                                                           |                           |  |
| 0 | Site:                                                                    | Please select your Site 🔽 |  |
|   | Role:                                                                    | Please select your Role 💙 |  |
|   | Register                                                                 |                           |  |
|   |                                                                          |                           |  |

7. Click Register To log into the training

- 8. Enter your email address and password in the Existing User Login section
- 9. Click Login
- 10. Click ehCare@eastern Training
- 11. Click Agency Nurses
- 12. Complete both pages of training modules. It takes approx. 2 minutes per module.
- 13. Once you have finished, complete the assessment (80 per cent pass rate and multiple attempts are allowed)

|   | Existing User Login<br>To login, enter your email address and<br>password. |  |
|---|----------------------------------------------------------------------------|--|
| 8 | Email Address<br>Password                                                  |  |
| 9 | Login<br>Forgotten Your Password?                                          |  |

## **Online Training Centre**

Select from the options below:

- How to Use the Training
- Clinical Patient Folder Training
- ehCare@eastern Training
- Symphony Training
- Homer Training

## **Cheare**@eastern

To access required modules for the pathology and radiology rollout, please select the following link:

Pathology and Radiology Ordering (current trained users)

To access all modules related to your role, please select your role from the following:

Doctors

Ð

Nurses (+Meds Endorsed)

Agency Nurses

Pharmacy

M

Access, Navigation and Help Patient Search by UR Number Create Inpatient List by Location Create Inpatient List by Medical Service Understanding the Patient Access List

**Record No Known Allergies** 

Review and Modify an Allergy

Viewing the MAR Summary

Administer Warfarin and Dose Check

Suspend/Resume Inpatient Medication Orders

**Reschedule Administration Times** 

Order Nurse Initiated Medications

Understanding the MAR

Administer Medication

Print Warfarin Reports

Medication Phone Orders

Record an Allergy

Add an Alert

12

Allied Health, Nursing (non-med), et al

Clerk, HIS

Collect a Pathology Sample Reprint Pathology Labels and Requisitions Order Pathology - Nursing View Results Document Height/Weight View a Discharge Summary Chart Fluid Balance and Record Urinalysis Printing the Medication Chart (MAR) Printing Fluid Balance and Active Orders Viewing Outpatient Clinics Assessment ehCare@eastern Assessment Certificate